## Sign in to your PlayFootball Admin

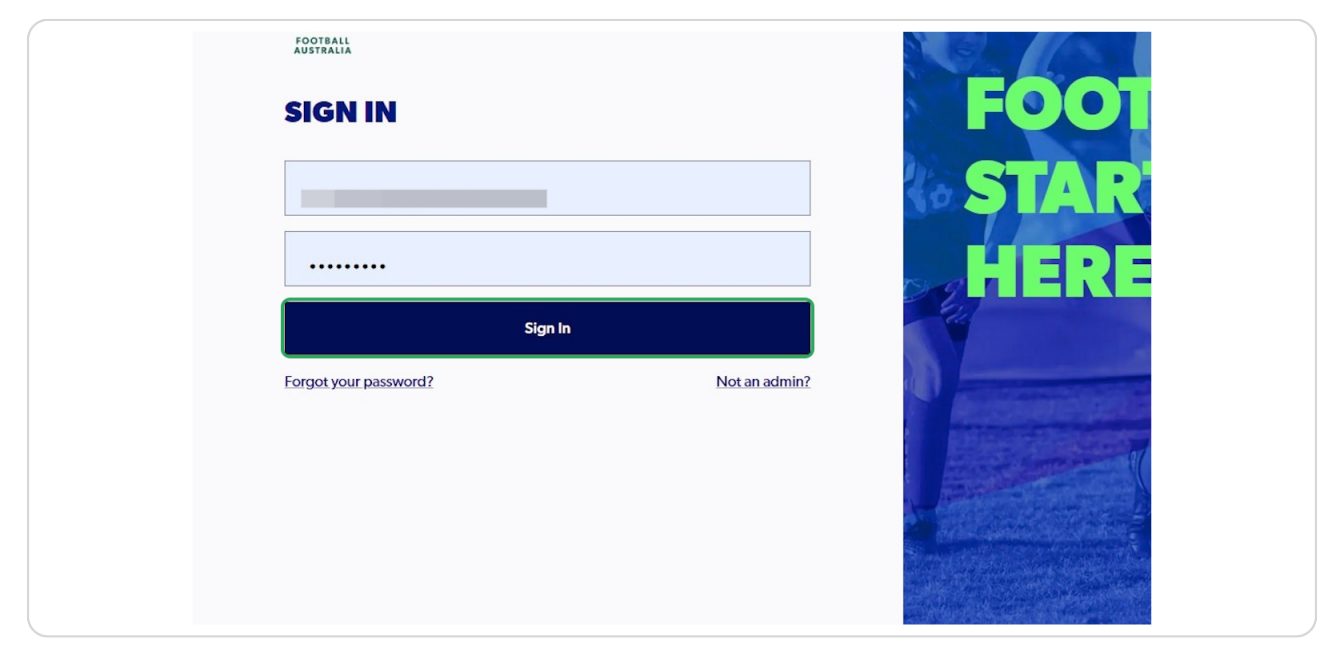

#### STEP 2

## Click on "Registration"

| FOOTBALL Q          | Home / Registration Products |               |                        |                                  |          |           |           | 😤 ffa test club 2 | Administrator 🔨 |
|---------------------|------------------------------|---------------|------------------------|----------------------------------|----------|-----------|-----------|-------------------|-----------------|
| FFA TEST CLUB 2     | REGISTRATION                 | PRODUCT       | S                      |                                  |          |           |           |                   |                 |
| C RESET TO ORIGINAL | Q Search by product name     | ×             |                        |                                  |          | Ŧ         | Filters 2 | Create New Prod   | luct   ~        |
| CLUB ADMIN          |                              |               |                        |                                  |          |           |           |                   |                 |
| 🖓 Registrations 🗸 🗸 | Registration Group name      | Playing Level | Registration Type name | Registration Product name        | Status   | Age Group | Gender    | No. of Enrolments |                 |
| ID Cards            | Club Football Players        | ALL           | Subsidised payment     | Subsidised payment               | APPROVED | 4-99      | Mixed     | 1 enrolment       | :               |
| 🗄 Reports 🗸 🗸       | Club Football Players        | ALL           | Test Assoc type        | Test Assoc type                  | DRAFT    | 12 - 99   | Male      |                   | ÷               |
| Approvals           | Club Football Players        | ALL           | Test Assoc type        | Test Senior Registration Amateur | APPROVED | 18-99     | Male      |                   | :               |
| Manage My Club      | Club Football Players        | Community     | Junior Community       | Junior Community                 | APPROVED | 5 - 16    | Male      |                   | :               |
| ्टु <b>Settings</b> | Club Football Players        | Community     | Junior Community       | Junior                           | APPROVED | 5 - 12    | Male      |                   | :               |
|                     | Club Football Players        | Community     | Junior Community       | Junior Boys                      | APPROVED | 5 - 12    | Male      |                   | :               |
|                     | Club Football Players        | Community     | Junior Community       | Junior Community                 | DRAFT    | 6 - 18    | Mixed     |                   | :               |
| Chang Wang          |                              |               |                        |                                  |          |           |           |                   |                 |

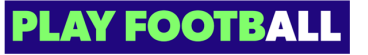

# Select "Registration Products"

| For       | FFA TEST CLUI                              | Q<br>B 2 | Home / Registration Products REGISTRATION P | RODUCT        | 5                      |                                  |          | Ŧ F       | ilters 2 | E ffa test club 2 Ad | ministrator 、<br>t   V |
|-----------|--------------------------------------------|----------|---------------------------------------------|---------------|------------------------|----------------------------------|----------|-----------|----------|----------------------|------------------------|
| club Al   | Registrations                              | ^        | Registration Group name                     | Playing Level | Registration Type name | Registration Product name        | Status   | Age Group | Gender   | No. of Enrolments    |                        |
|           | Registration Products Discounts and Vouche | ITS      | Club Football Players                       | ALL           | Test Assoc type        | Test Assoc type                  | DRAFT    | 12-99     | Male     | i enroment           | :                      |
| $\oslash$ | ID Cards                                   |          | Club Football Players                       | ALL           | Test Assoc type        | Test Senior Registration Amateur | APPROVED | 18-99     | Male     |                      | :                      |
| ₿         | Reports                                    | ~        | Club Football Players                       | Community     | Junior Community       | Junior Community                 | APPROVED | 5 - 16    | Male     |                      | :                      |
| ୍<br>ଚ    | Approvals                                  |          | Club Football Players                       | Community     | Junior Community       | Junior                           | APPROVED | 5 - 12    | Male     |                      | :                      |
| \$<br>\$  | Settings                                   |          | Club Football Players                       | Community     | Junior Community       | Junior Boys                      | APPROVED | 5 - 12    | Male     |                      | ÷                      |
|           |                                            |          | Club Football Players                       | Community     | Junior Community       | Junior Community                 | DRAFT    | 6 - 18    | Mixed    |                      | :                      |
| 0         | Chang Wang<br>Profile   Sign out           | Ð        | Club Football Players                       | ALL           | Test Assoc type        | Mixed Product                    | APPROVED | 12-99     | Male     |                      | :                      |

#### STEP 4

# Click on the 3 dots next to the appropriate product

| FOC     | FFA TEST CLUB 2       C RESETTO CONGRMAL                                                                                                    | R | e / Registration Products EGISTRATION P | RODUCT        | 5                      |                                  |          | Ŧ F       | ilters 2 | Se ffa test club  | 2 Administrator v<br>oduct v |
|---------|----------------------------------------------------------------------------------------------------|---|-----------------------------------------|---------------|------------------------|----------------------------------|----------|-----------|----------|-------------------|------------------------------|
| CLUB AI | MIM                                                                                                    |   | Registration Group name                 | Playing Level | Registration Type name | Registration Product name        | Status   | Age Group | Gender   | No. of Enrolments |                              |
| Ŷ       | Registrations ^                                                                                                    |   | Club Football Players                   | ALL           | Subsidised payment     | Subsidised payment               | APPROVED | 4-99      | Mixed    | 1 enrolment       | :                            |
|         | Discounts and Vouchers                                                                                                    |   | Club Football Players                   | ALL           | Test Assoc type        | Test Assoc type                  | DRAFT    | 12-99     | Male     |                   | :                            |
| Ø       | ID Cards                                                                                                    |   | Club Football Players                   | ALL           | Test Assoc type        | Test Senior Registration Amateur | APPROVED | 18-99     | Male     |                   | :                            |
| ₿       | Reports 🗸 🗸                                                                                                    |   | Club Football Players                   | Community     | Junior Community       | Junior Community                 | APPROVED | 5 - 16    | Male     |                   | :                            |
| 0       | Approvals                                                                                                    |   | Club Football Players                   | Community     | Junior Community       | Junior                           | APPROVED | 5 - 12    | Male     |                   | :                            |
| @<br>^? | Manage My Club<br>Settings                                                                                                    |   | Club Football Players                   | Community     | Junior Community       | Junior Boys                      | APPROVED | 5 - 12    | Male     |                   | :                            |
|         |                                                                                                    |   | Club Football Players                   | Community     | Junior Community       | Junior Community                 | DRAFT    | 6 - 18    | Mixed    |                   | ÷                            |
| •       | Chang Wang Chang Wang Chang Wang Chang Wang Chang Chan |   | Club Football Players                   | ALL           | Test Assoc type        | Mixed Product                    | APPROVED | 12-99     | Male     |                   | :                            |

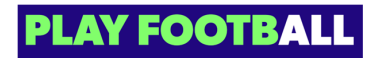

### Select "Edit"

| FQ - South Coast Junior 11-17 Years | FQ - South Coast Junior 11-17 Years | DRAFT     | 11-1                       | :        |
|-------------------------------------|-------------------------------------|-----------|----------------------------|----------|
| FQ - South Coast Junior 11-17 Years | Capacity - 1                        | APPROVED  | 0-9                        | :        |
| FQ - South Coast Junior 11-17 Years | Expression of interest - No         | APPROVE   | View Details<br>Edit Draft | <b>^</b> |
| FQ - South Coast Junior 11-17 Years | FQ - South Coast Junior 11-17 Years | APPROVE   | Delete Draft<br>Duplicate  |          |
| Senior NPL (MF Sub)                 | Senior NPL (MF Sub)                 | DRAFT     | Edit<br>Archive            | ļ        |
| FQ - South Coast Junior 11-17 Years | FQ - South Coast Junior 11-17 Years | APPROVED  | 11-1                       | :        |
| FQ - South Coast Iunior 11-17 Years | FQ - South Coast Iunior 11-17 Years | SUBMITTED | 11-1                       | :        |

#### STEP 6

Make the appropriate changes (For this example we are changing the Age Limit for Photo Upload)

| estions        | 0 | Open for registration<br>01/12/2022                                                                      |
|----------------|---|----------------------------------------------------------------------------------------------------|
|                |   | AGE LIMITS FOR MANDATORY PHOTO UPLOAD Set the minimal age that requires photo upload during registration |
|                |   | Enter minimum age                                                                                        |
|                |   |                                                                                                    |
| aetting starte | d |                                                                                                    |

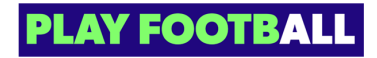

Click on "Next" (make any relevant changes)

| EDIT PRODUCT                   |          | DETAILS ( O Open Form Prevdee                                                                |
|--------------------------------|----------|----------------------------------------------------------------------------------------------|
| Step 1<br>Details              | <b>o</b> | PRODUCT NAME                                                                                 |
| Step 2<br>Payment Options      |          | Capacity - 1                                                                                 |
| Step 3<br>Terms & Conditions   |          | DATES When do registrations open and how long will the registration be available for?        |
| Step 4<br>Additional Questions |          | Open for registration closing<br>01/12/2022                                                  |
|                                |          | AGE LIMITS FOR MANDATORY PHOTO UPLOAD                                                        |
|                                |          | Set the minimum age that require priori upload during regionation<br>Enter minimum age<br>10 |
|                                |          |                                                                                              |
| Help & getting starte          | ed       |                                                                                              |
| B 12                           |          |                                                                                              |

#### STEP 8

## Click on "Submit" (After you have made the relevant changes)

| EDIT PRODUCT                   | ADDITIONAL QUESTIONS                                                                                                    |
|--------------------------------|----------------------------------------------------------------------------------------------------|
|                                |                                                                                                    |
| Step 1<br>Details              | WOULD YOU LIKE TO ADD YOUR CLUB'S OWN ADDITIONAL QUESTIONS FOR YOUR PARTICIPANTS?      You can select 'Ne' if the above questions cover what you need to know from your participants. |
| Step 2<br>Payment Options      | • Yes No                                                                                                    |
| Step 3<br>Terms & Conditions   | Add the link to your additional questions document.                                                                                                    |
| Step 4<br>Additional Questions | ⊘ Link UR.                                                                                                    |
|                                |                                                                                                    |
|                                |                                                                                                    |
|                                |                                                                                                    |
|                                |                                                                                                    |
|                                |                                                                                                    |
| Help & getting started         |                                                                                                    |

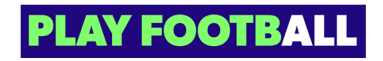

# After a Successful Update, you will see this message

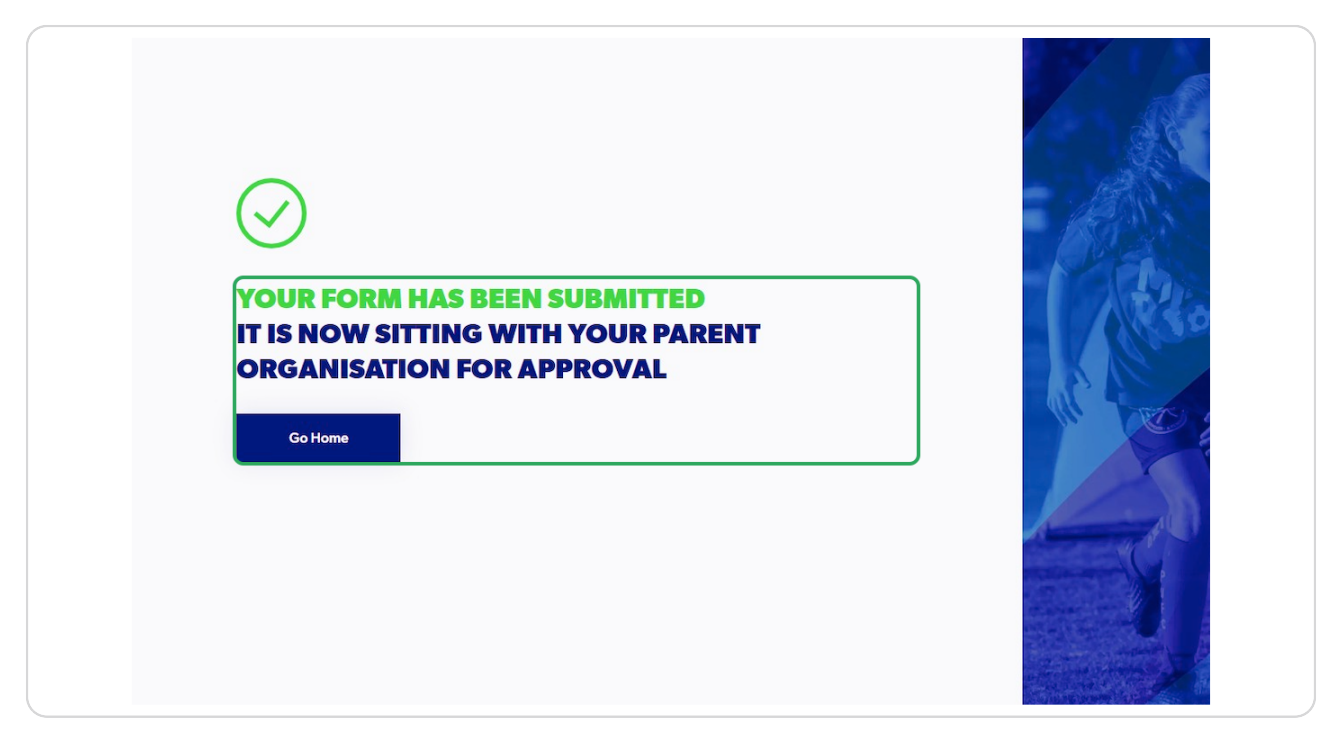

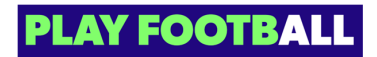

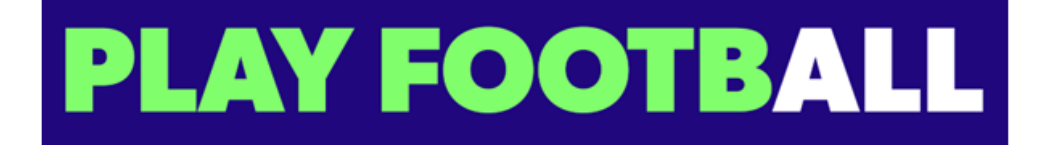